**INSTALLATION GUIDE** 

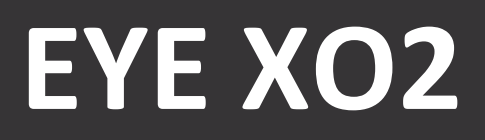

**IMPORTANT:** Read Before Using.

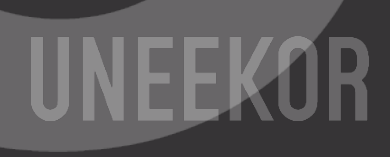

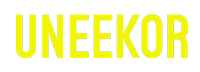

Notice

#### **Grounding Instructions**

In the event of a malfunction or breakdown, grounding provides a path of least resistance for electrical current to reduce the risk of electric shock. This tool is equipped with an electrical cord having an equipment grounding conductor and a grounding plug. The plug must be plugged into a matching outlet that is properly installed and grounded in accordance with all local codes and ordinances.

Do not modify the plug provided. If it will not fit the outlet, have proper outlet installed by a qualified electrician.

Step 1: Hardware Installation Guide

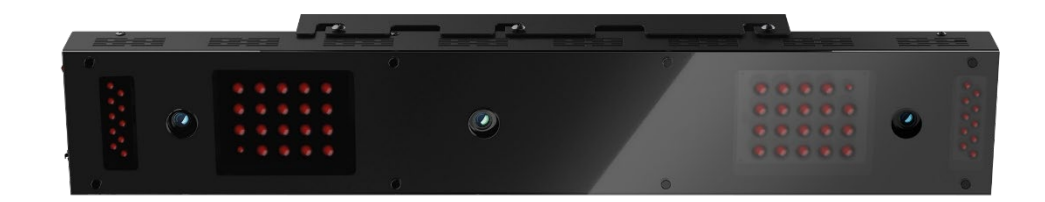

#### Step 2: Software Installation Guide

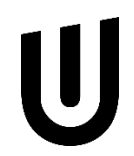

U

Table of Contents

## Contents

| Section                                                                                                    | Page                     |
|----------------------------------------------------------------------------------------------------|--------------------------|
| WARNING: To Ensure Safe Use                                                                                                    | 4 - 5                    |
| 1. Installation Environment                                                                                                    | 6                        |
| 2. Included Items                                                                                                    | 7                        |
| <ul> <li>3. Hardware Install</li> <li>3.1 Mounting Bracket</li> <li>3.2 Slide Sensor</li> <li>3.3 Connection</li> <li>3.4 Connection Status</li> </ul> | 8<br>9<br>10<br>11<br>12 |
| 5. Software Install                                                                                                    | 13 - 20                  |
| 6. Club Sticker Guide                                                                                                    | 21 - 27                  |
| 7. Specifications                                                                                                    | 28                       |

Safet

## To Ensure Safe Use

Improper handling or operation of this machine may result in injury or damage to property. Points which must be observed to prevent injury or damage are described as follows.

| <b>WARNING</b>   | Used for instructions intended to alert the user to the<br>risk of severe injury should the unit be used<br>improperly.                                                                                                    |
|------------------|----------------------------------------------------------------------------------------------------|
| <b>A</b> Caution | Used for instructions intended to alert the user to the<br>risk of injury or material damage should the unit be<br>used improperly. Material damage refers to damage<br>to home, furnishing, or anything within the unit's<br>vicinity. |
| <b>NEVER</b>     | This symbol alerts the user to items that should never be carried out.                                                                                                    |

Safety

## To Ensure Safe Use - Continued

This is a heavy machine.

## \rm MARNING

|              | Install in a level and stable location. Failure to do so may result in falling of the machine, leading to injury.                                                                                                    |
|--------------|----------------------------------------------------------------------------------------------------|
| $\bigcirc$   | Never attempt to disassemble, repair, or modify<br>the machine. Doing so may result in fire, electrical<br>shock, or injury. Entrust repairs to a trained technician.                                                |
| $\bigotimes$ | Never use outside or in any location where exposure to<br>water or high humidity may occur. Do not touch the<br>power cord or electrical outlet with wet or dirty hands.<br>Doing so may result in electrical shock. |
| $\bigwedge$  | Conduct play in a clean and brightly lit location.<br>Operating in a dark or cluttered space may lead to<br>accidents.                                                                                               |
| Â            | Be aware of your surroundings and use cautiously<br>with children around. Swinging the club during play<br>without being aware will result in serious injury or death.                                               |

## Installation Environment

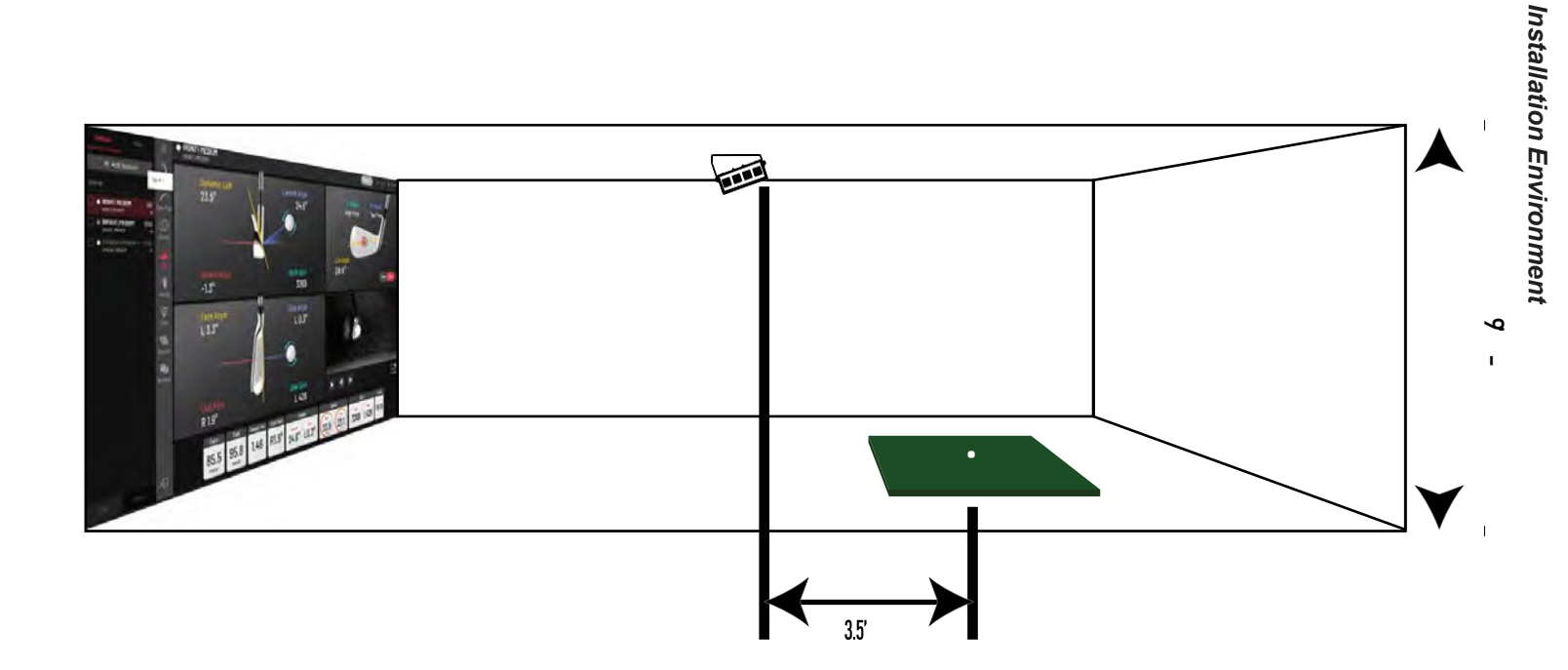

#### PC Specifications:

| Category         | Requirement                               |
|------------------|-------------------------------------------|
| CPU              | Intel i5 8400 or higher*                  |
| RAM              | 8 GB                                      |
| Graphics Card    | GeForceGTX 1060 or higher                 |
| Operating System | Windows 10 (64bit) Version 1803 or higher |
| Resolution       | 1920 x 1080                               |
| Connectivity     | Ethernet Port Required                    |

\* AMD: 3rd gen Ryzen or higher and AMD Ryzen 3600 or higher (AMD 2700 is not compatible).

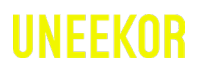

### Included Items

The following items are included with the sensor. Make sure they are all present and accounted for.

| •                 |         | The second second second second second second second second second second second second second second second se | 388.388           |
|-------------------|---------|----------------------------------------------------------------------------------------------------|-------------------|
| EYEXO2 Sensor Bar | Bracket | Email – Software Installer                                                                                      | Calibration Chart |

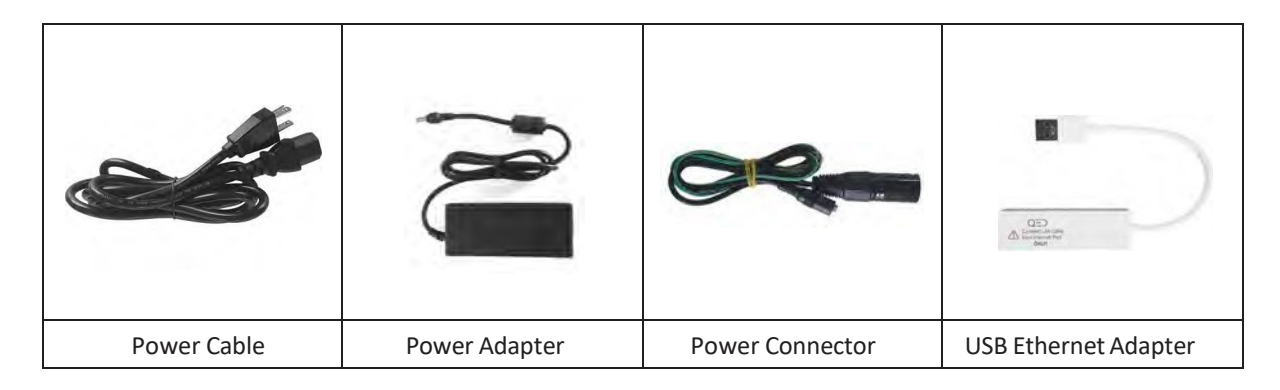

| Ethernet LAN Cable | Level | Club Stickers | M4 32mm screws |
|--------------------|-------|---------------|----------------|

|                | <b>T T T T</b>      | <b>TTTT</b>        |
|----------------|---------------------|--------------------|
| M6 15mm screws | M6 15mm high screws | M6 15mm low screws |

| <b>WARNING</b> | Confirm installation requirements are met from<br>Section 1 "Installation Requirements," and outline<br>bracket location on ceiling.                                                                                                    |
|----------------|----------------------------------------------------------------------------------------------------|
| WARNING        | Consult with building manager or landlord about<br>the specifications and weight capacity of the ceiling<br>before installation. The sensor and bracket are<br>approximately 30 lbs and 9 M4 32mm screws are<br>required to screw in the bracket and hold the sensor.<br>Failure to do so may result in serious injury or damage to<br>property. |
| <b>CAUTION</b> | Two or more persons are recommended for mounting the<br>bracket on the ceiling and extreme caution is required<br>while on the ladder. Failure may result in serious injury or<br>damage to property.                                                                                                    |

| Ladder         | Phillips<br>Screwdriver | M4 32mm<br>Screw x9 | Bracket | Sensor Bar |
|----------------|-------------------------|---------------------|---------|------------|
|                |                         |                     | си р.с. | •          |
| Necessary Tool | Necessary Part(s)       |                     |         | •          |

U

9

### 3.1 Hardware Install - Continued

#### Step 1: Mount Bracket

1 The EYE XO2 Sensor and bracket come attached together in the box. Slightly loosen the black M6 15 mm screws that are holding the sensor to the bracket so you can remove it. Please make sure you have measured 3.5 feet from the front and middle of the sensor to your tee position. Do NOT align to the bracket.

2 Place the ladder under the location on the ceiling where the bracket will be mounted. Place the bracket flat against the ceiling with the hinges facing down toward the ground. The longer side of the hinges must be closet towards the impact screen.

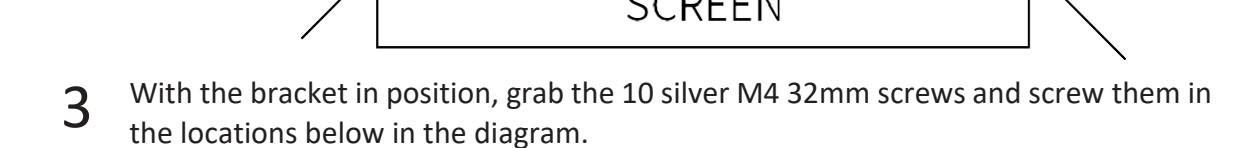

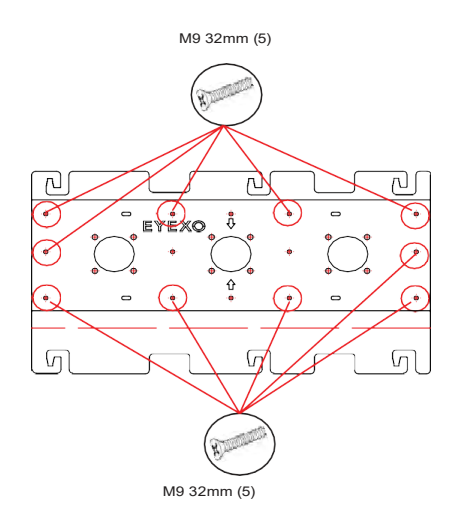

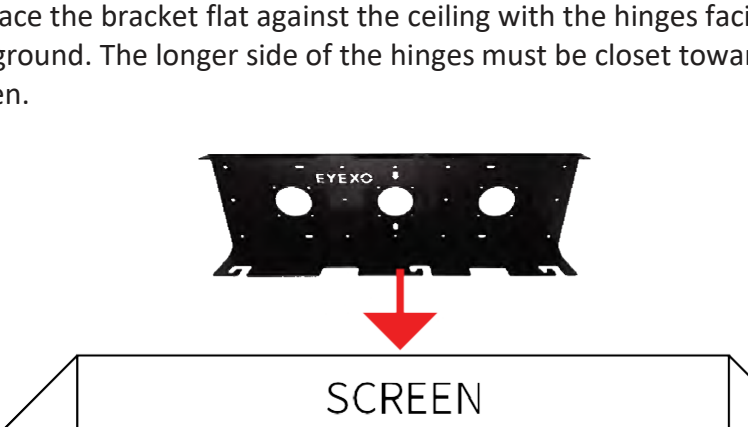

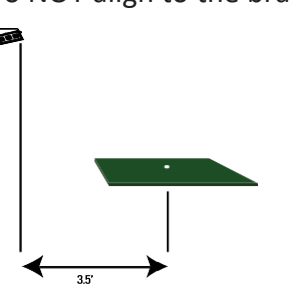

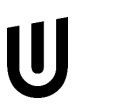

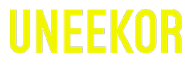

Hardware

### 3.2 Hardware Install - Continued

#### Step 2: Slide Sensor

1 After the bracket has been firmly mounted to the ceiling, you will install the sensor bar.

The sensor bar comes with 6 black M6 15mm screws already inserted; 3 screws in the front and 3 screws in the back. Make sure all 6 screws are about halfway into the bar and even in length.

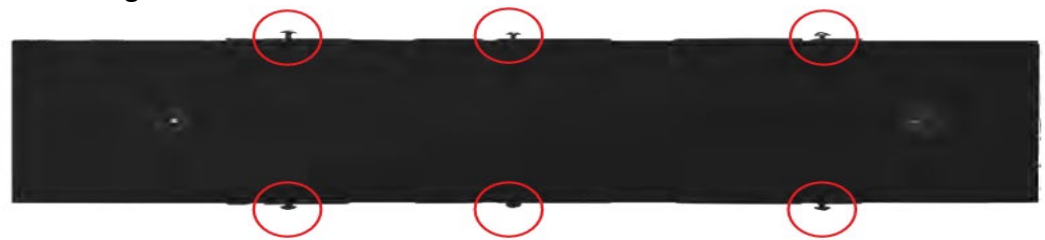

2 Slide the sensor bar with the 6 screws up and over through the bracket hinges. Make sure the screws are secured in the hook part of the hinges. Once the sensor is secured in the bracket hinges, tighten the 6 screws to the bracket.

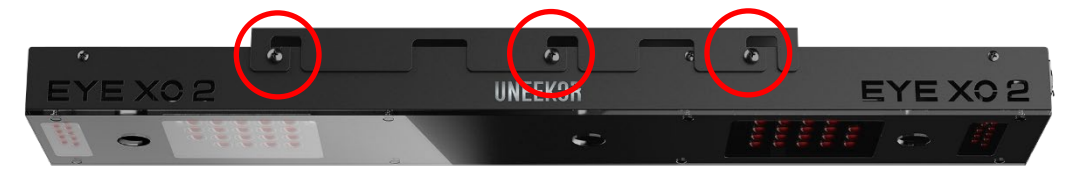

The tilt of the sensor can be adjusted with the high and low M6 15mm screws. The regular M6 15mm screws are already screwed into the sensor. You can change this out with the M6 155 High or Low screws to adjust the angle/ tilt.

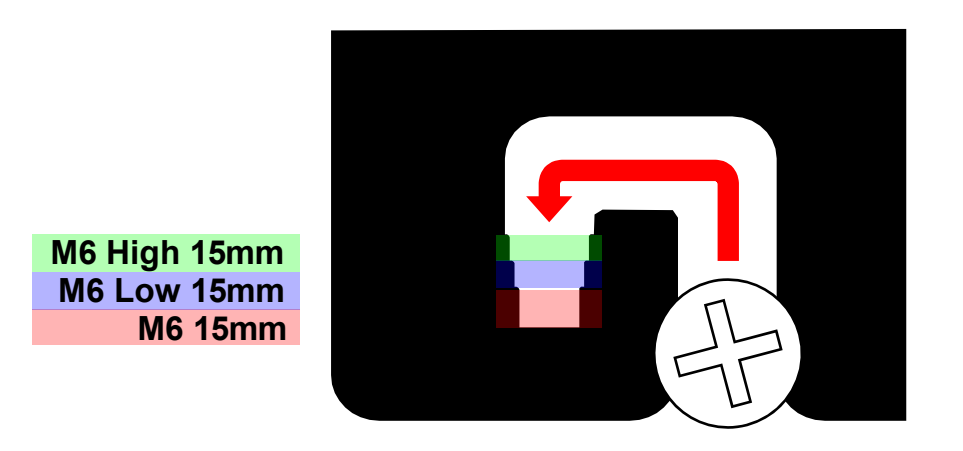

IINFFKOR

Hardware

### 3.3 Hardware Install - Continued

#### Step 3: Connection

| Ethernet LAN<br>Cable | Power Cord | Power Adapter | Power<br>Connector |
|-----------------------|------------|---------------|--------------------|
| 0                     |            |               |                    |

Necessary Parts

Take out the Ethernet LAN cable from the box. Connect the end with the tag that reads "Connect this side of LAN cable to Sensor ONLY" to the sensor. Connect the other end **DIRECTLY to your PC ethernet** port and NOT the USB adapter.

2 Take out all 3 components of the power source: power cable, power adapter, and power connector. Connect all 3 accordingly and connect the "Power Connector" end directly to the sensor as shown below. Turn on red switch.

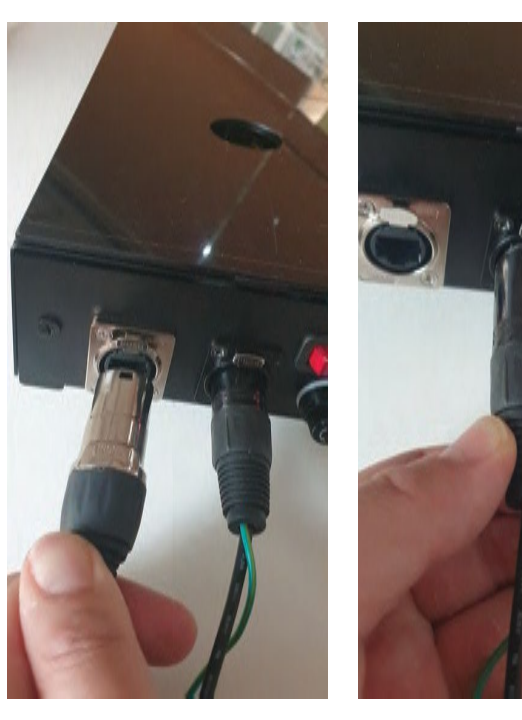

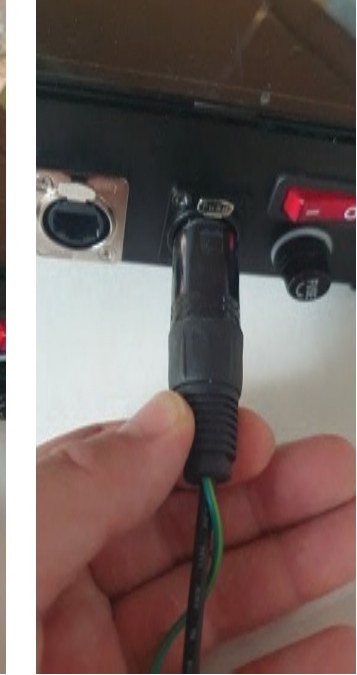

Note: The plug must be plugged into a matching outlet that is properly installed and grounded in accordance with all local codes and ordinances.

An extra green grounding wire is provided on the end of the power connector in case your outlet is not grounded.

Hardware

### 3.4 Hardware Install – Continued

#### Step 4: Connection Status

Make sure to check the connection status before you start the software installation process.

1 Check and see if the power is on. You will see a bright red light on the switch of the sensor.

2 Check and see if your EYE XO2 Sensor and PC are paired through the network.

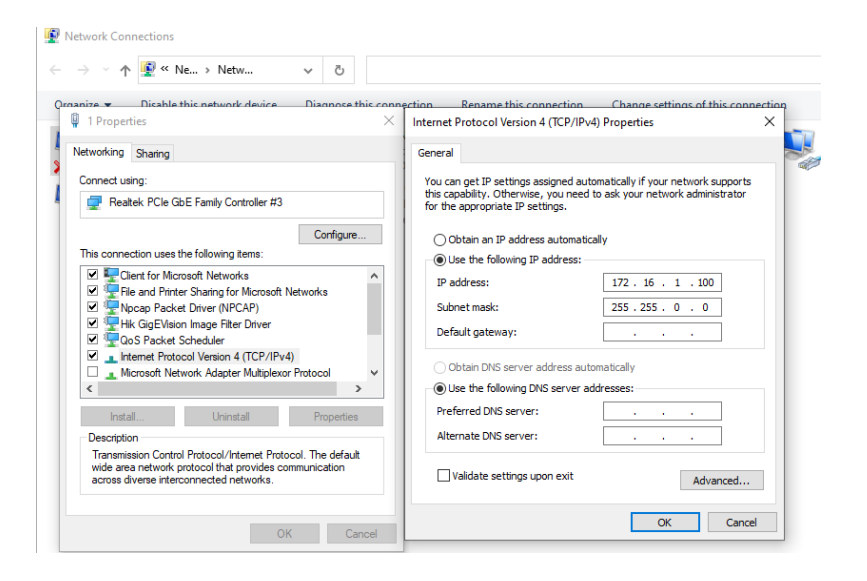

Please refer to our "Network Setup Guide" below to set the IP address.

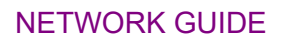

| MARI WARI   | Please ma<br>1 "Instal<br>process. Fa | ke sure PC requirements are met from section<br>lation Environment," before the installation<br>ailure to do will result in installation issues and<br>slow gameplay. |
|-------------|---------------------------------------|----------------------------------------------------------------------------------------------------|
| <b>WARI</b> | VING Please ma<br>every               | ake sure the connection statuses are clear and<br>thing is paired. Failure to do will result in<br>installation issues.                                               |

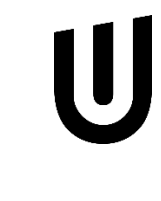

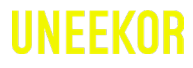

#### Software Install – Continued

#### **EYE XO2** Installation

**1** You will receive an email with a license code from your retailer which looks like this:

EYEXO2\_30000XXXXX.license. Please download it and save it to the Uneekor Folder

#### Click here: EYE XO2 Installer Link

2 Ctrl + Click the EYE XO2 Installer link above to begin EYE XO2 Installation or manually enter the URL: https://download.uneekor.com/dist/EYEXO2/Uneekor\_EYEXO2\_Setup.exe

3 Under downloads you will see, "Uneekor\_EYEXO2\_Setup.exe" Click open file.

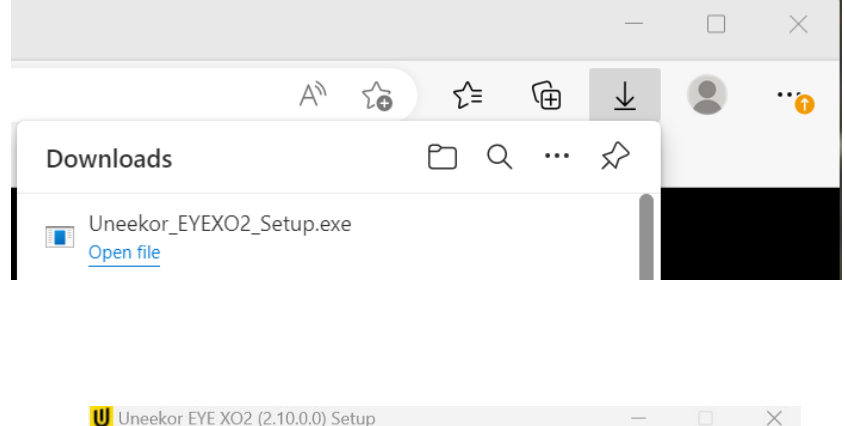

4 "Uneekor EYE XO2 (2.10.0.0) Setup" will open. Click "Next."

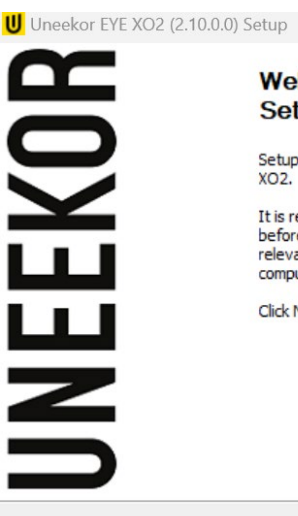

Welcome to Uneekor EYE XO2 Setup

Setup will guide you through the installation of Uneekor EYE XO2.

It is recommended that you close all other applications before starting Setup. This will make it possible to update relevant system files without having to reboot your computer.

Click Next to continue.

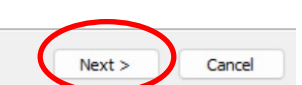

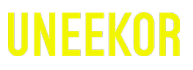

## 3.5 Software Install – Continued

EYE XO2 Software Installation

**5** Keep the destination folder as "C:\Uneekor" and click Install.

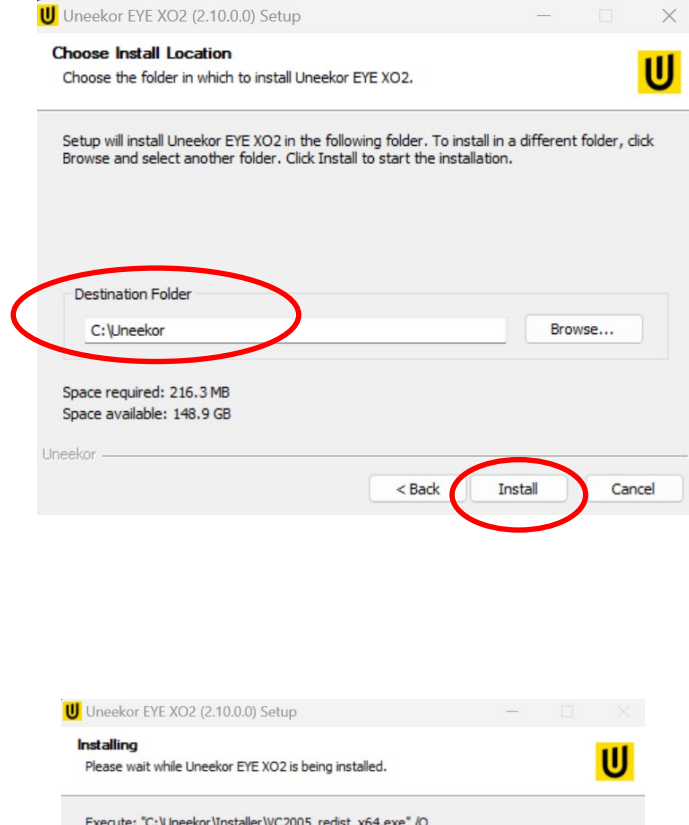

Software

6 Please wait while installer completes installation.

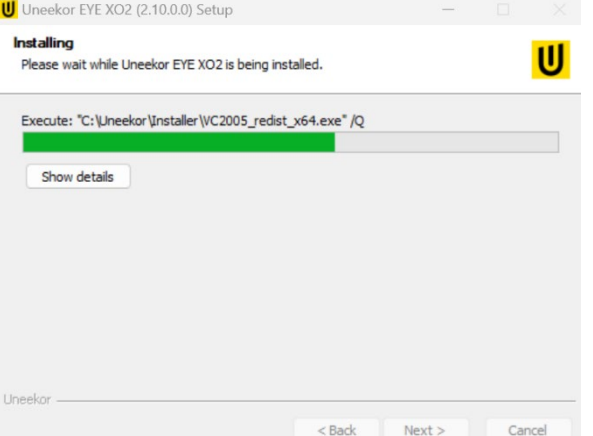

U

# UNEEKOR

## 3.6 Software Install – Continued

## EYE XO2 Software Installation

\*\*If these two pop-ups occur, please hit ok for both.

| Please w Wind | ows Installer                                                                                                    | Installing Please wait while Lineekor EVE XO2 is being installe                                                              | •d 🕕                                |
|---------------|----------------------------------------------------------------------------------------------------|----------------------------------------------------------------------------------------------------|-------------------------------------|
| Execute: Show | Another version of this product is already<br>installed. Installation of this version cannot<br>continue. To configure or remove the<br>existing version of this product, use<br>Add/Remove Programs on the Control<br>Panel. | Execute: "C: \Uneekor\Installer\WVS_SDK_V4_0_0<br>MVS_SDK 4.0.0.5 Setup<br>"C:\REFINE_BETA\swingHD\QED_SwingH<br>off first ! | 5_MVFG_V2_0_0_3_VC90_Runtime_STD.e: |
| eekor ———     | < Back Next > Car                                                                                                    | Uneekor                                                                                                    | < Back Next > Cancel                |

7 The "Run Uneekor EYE XO2" is checked. Uncheck it and click finish.

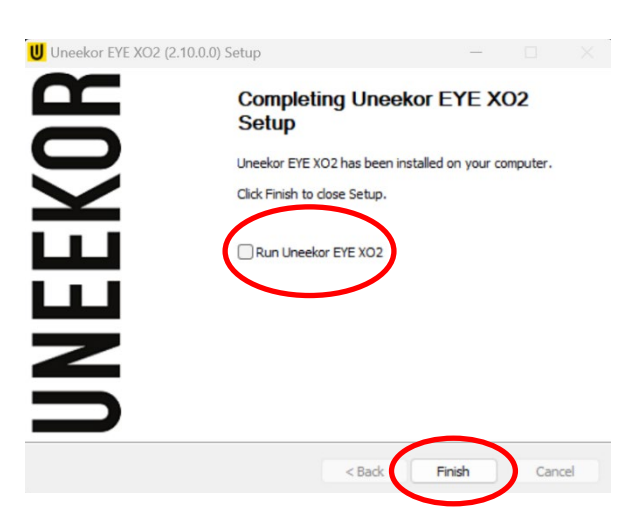

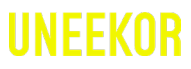

### 3.7 Software Install - Continued

#### EYE XO2 Sensor Activation

1 Go to the C: Drive-> Uneekor Folder -> Device -> Launch Monitor -> EYEXO Find and double click "EYEXO2\_Check" BYEXO2\_Check REVEXO Check V0.2.1 A EyeXo Check V0.2.0  $\times$ EYEXO Sensor Connection Check Tool V0.2.1 EyeXo Sensor Connection Check Tool V0.2.0 **Checking Sensor LAN Connection. OK: Sensor LAN GOOD.** V3.3a:SLV Name Name May 11 2020 22:32:41 Build Date / Time Build Date / Time 123456789012 Barcode Barcode CLOSE CLOSE Make sure the Sensor LAN connection is good before If you don't get the Sensor LAN connection, please the software installation process. refer to our "Network Settings Guide." In the "EYEXO" folder click on EYEXO2 Product Activation (EYEXO2 V1.0.0) 2 "EYEXO2 Activation" **Connection Status** Disconnected Barcode Number Click "Browse" to find the license key saved from step 1 above. Please specify a valid license file to activate the product. Then click "Activation" EYEXO2 40000XXXXX.license Browse Activate Close Activation  $\times$ F:₩QED.license Activation Activation Success. 확인 After adding the license please click EYEXO2 Product Activation (EYEXO2 V1.0.0) × "Activate." **Connection Status** Connected 41100000282 Barcode Number The EYE XO2 Sensor installation is Please specify a valid license file to activate the product. now complete. C:\Users\Uneekor\Desktop EYEXO2\_411000000282\_View\_Swing Browse Activate Close

3.8 Software Install - Continued

EYE XO2 Network Config

1 Once the sensor has been activated, you will have a screen like the one on the right. Click Set Network Param & Firewall to continue

| <b>N</b> | Completing Uneekor EYE XO<br>Setup                                                  | 2      |
|----------|-------------------------------------------------------------------------------------|--------|
| NEEK     | NetworkConfig v1.8.0<br>Current value: GOOD<br>Set Network Param & Firewall<br>Exit |        |
|          | < Badk Finish                                                                       | Cancel |

2 After the selection, you will be asked to restart the PC. Click Yes to restart to finish the Sensor installation

| H | Completing Une<br>Setup<br>Uneekor EYE XO2 has bee   | eekor EYE X | CO2 |
|---|------------------------------------------------------|-------------|-----|
|   | twork Configuration                                  | ×           |     |
| 뷥 | Network Configuration va<br>You must restart PC now. | alue: GOOD  |     |
|   |                                                      | 1           |     |
| Z |                                                      |             |     |

## 3.8 Software installation - Continued

EYE XO2 Calibration

To complete the installation of the EYE XO2. Follow the calibration guide linked below:

EYE XO2 Calibration Guide

□ Q … ♪

### 3.9 Software Install – Continued

#### **VIEW Software Installation**

#### Click here: <u>VIEW Installer</u>

Downloads

Open file

Δ

1 Ctrl + click on the VIEW Installer above or enter the URL manually: https://download.uneekor.com/dist/View/VIEW\_Setup.exe

Q

Open downloads on the right.

If you receive this warning, follow the steps below.

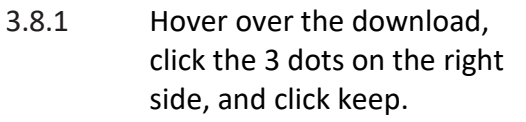

3.8.2 Click the "Show more" drop down and click "Keep anyway."

3.8.3 Then click "Open file" under downloads.

Downloads

Open file

VIFW Setup.exe

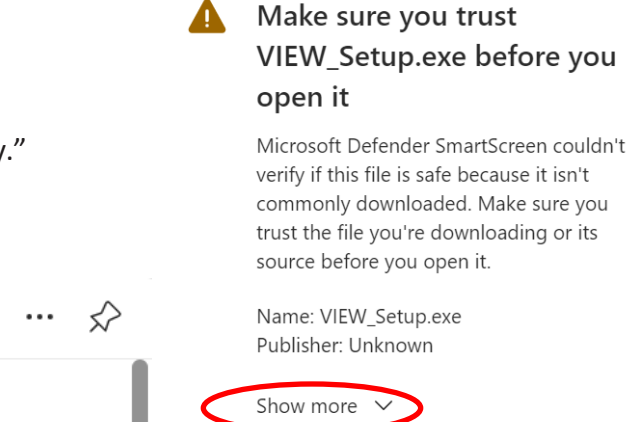

Delete

VIEW\_Setup.exe isn't commonly downloaded. Make sure

you trust VIEW\_Setup.exe before you open it.

Uneekor\_EYEXO2\_Setup (5).exe

2 "VIEW\_SETUP 20220721 Setup" will open. Click "Next."

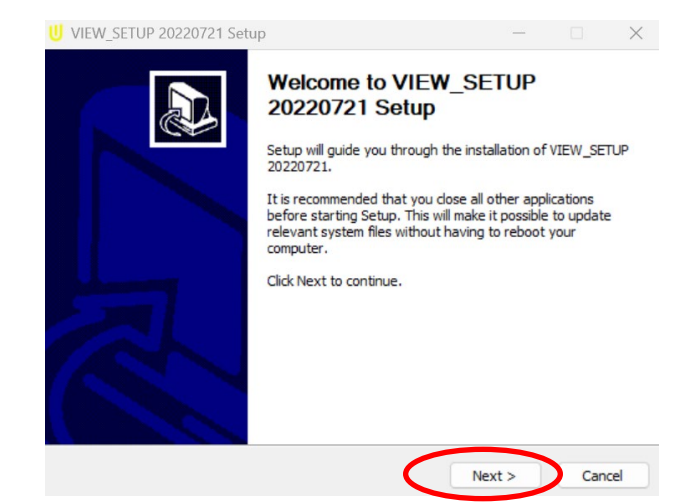

Cancel

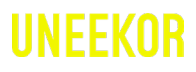

### 5.6 Software Install – Continued

#### **VIEW Software Installation**

3

Δ

Keep the Destination Folder as "C:\VIEW" and click "Install."

- Check the "I agree" box and click "Install."
- If a error pops up, click close and continue to VIEW Setup.
- Click "Start setup"

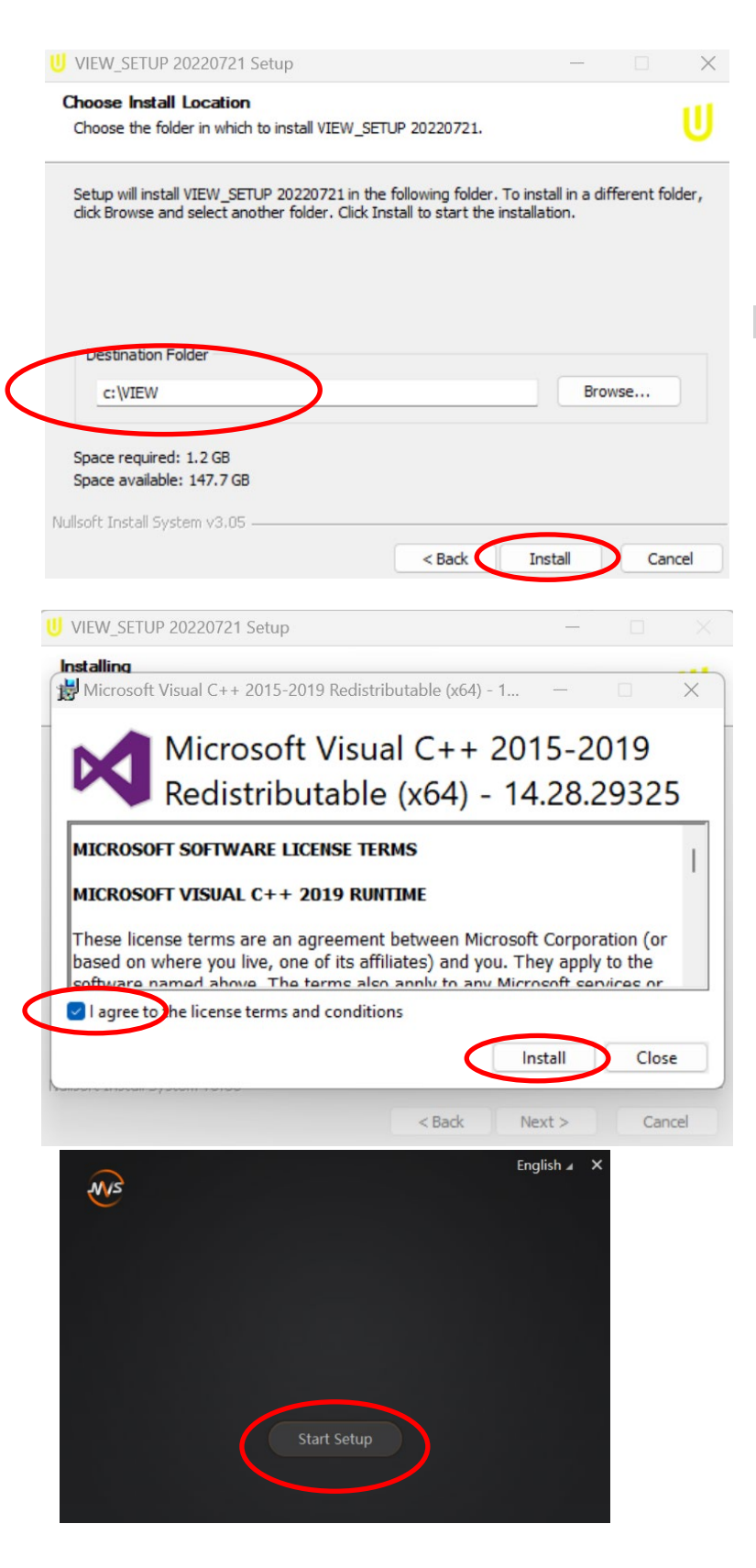

### **Optional:**

If the C++ files are already installed on your PC, you may receive the error on the right

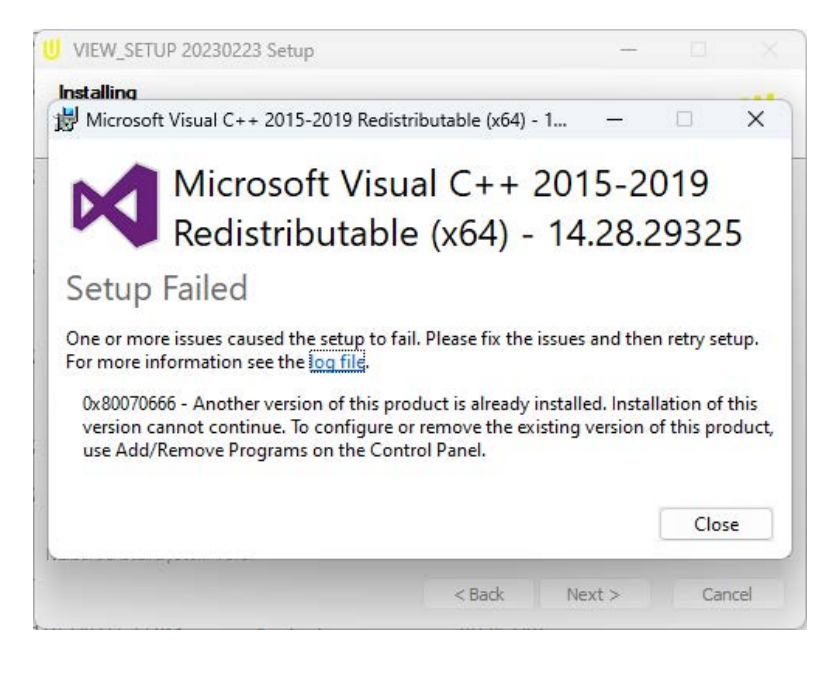

Click Close and then next to continue

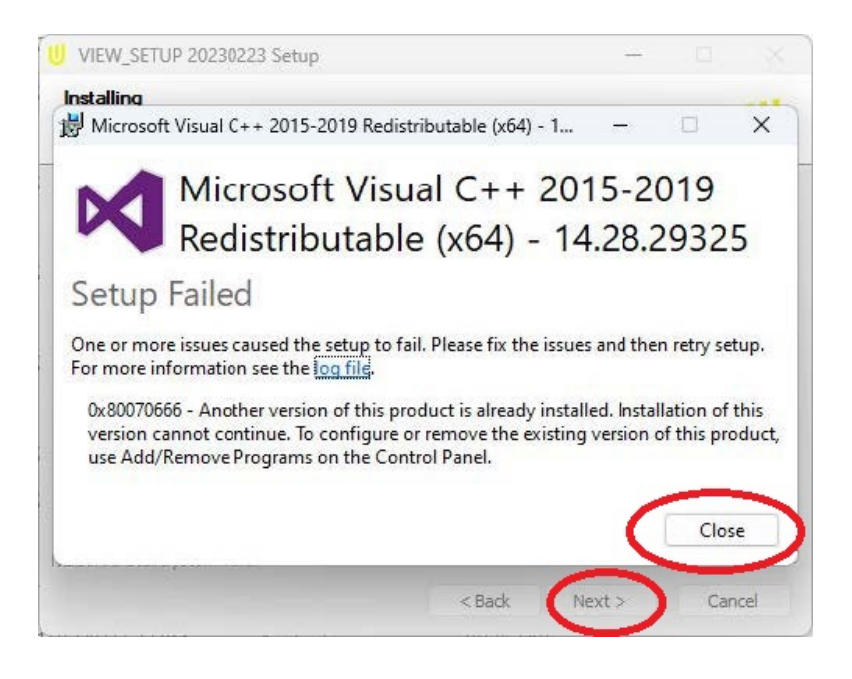

### 5.7 Software Install – Continued

#### **VIEW Software Installation**

Make sure all boxes are checked and the Directory matches the picture on the right, then Click "Next."

| 2    | NS                   |                                     | ×      |
|------|----------------------|-------------------------------------|--------|
|      | Options              |                                     |        |
|      | Directory            | C:\Program Files (x86)\MVS          | Ð      |
|      | Select Driver        | GIGE 🗹 USB 3.0                      |        |
|      | Others               | ☑ Enable built-in debug features ?? |        |
|      |                      | ☑ Enable Jumbo Frame for All NICs   |        |
| At l | east 217M space is i | required Back Next                  | Cancel |

6 Click "Finish"

5

7

Click "browse" and select the license file you saved in the Uneekor folder from the earlier steps, and click "Activation.

Then click "Activate"

VIEW Software installation is now complete.

| VIEW Software Act | ivation                     |                 |          |            | ×                 |
|-------------------|-----------------------------|-----------------|----------|------------|-------------------|
| Please selec      | t a valid license file to a | activate VIEW s | oftware. |            |                   |
| c:\VIEW\          |                             |                 | (        | Brow       | se                |
|                   | Activate                    |                 |          | Close      |                   |
| Browse            | F:\UED.licen                | Activatio       | n        | Activation | ×                 |
|                   |                             |                 |          | Activati   | on Success.<br>확인 |

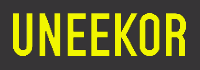

# EYE XO2 Club Data

**Club Speed** 

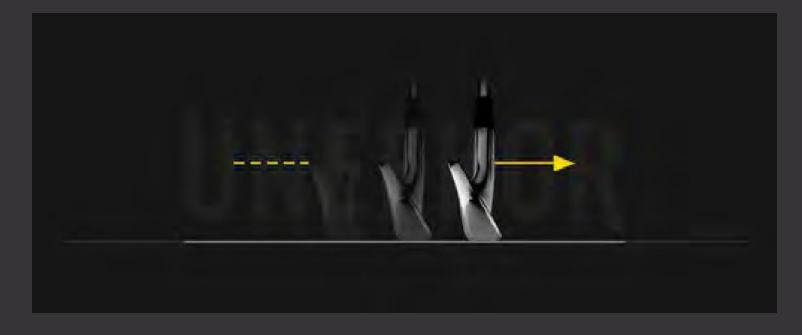

The speed of the club before impact.

#### **Smash Factor**

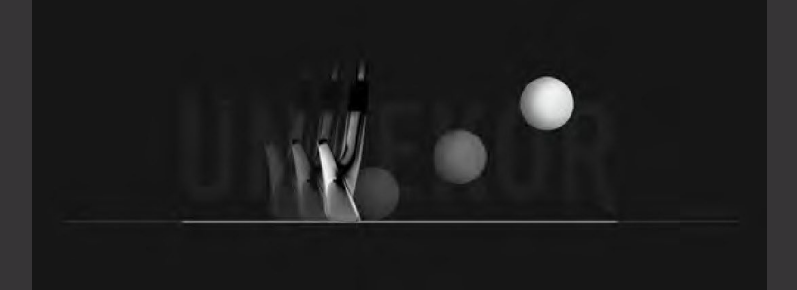

The amount of energy transferred from the club head to the golf ball.

#### Face to Path

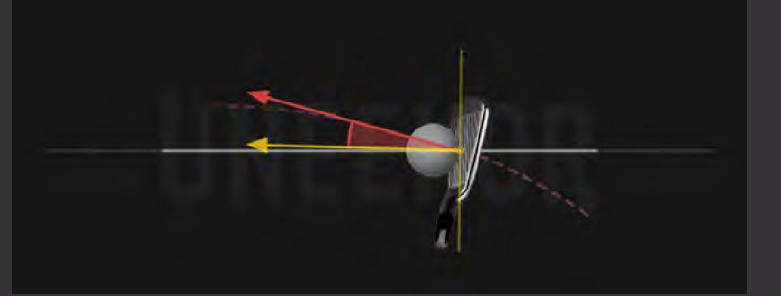

The angle difference between Face Angle and Club Path.

# EYE XO2 Club Data

#### **Attack Angle**

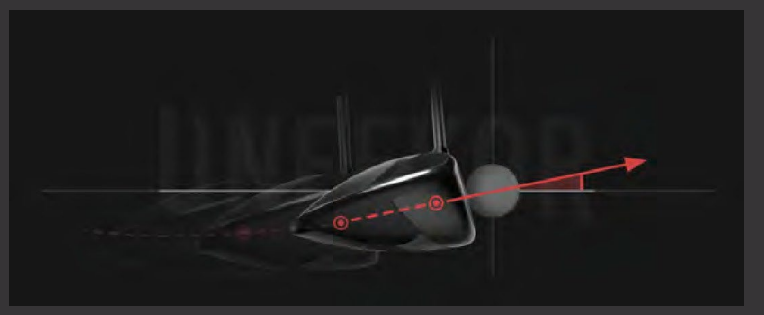

The up and down movement of the club head at the time of impact. Attack angle is measured relative to the horizon.

#### **Club Path**

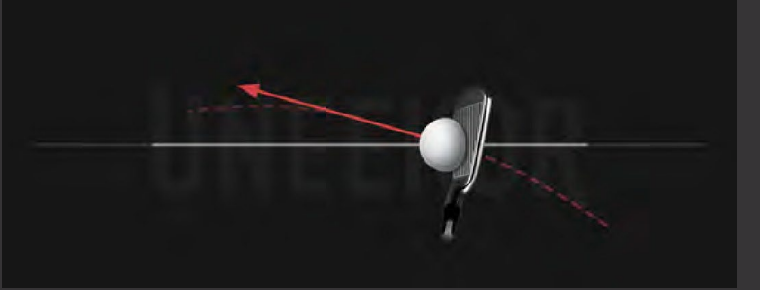

The in to out or out to in movement of the club head's geometric center at the time of impact. Club Path is the directon (right or left) the club head is moving at impact and is measured relative to the target line.

#### **Face Angle**

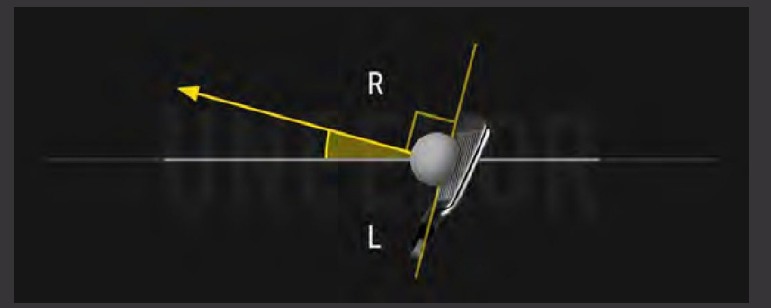

The direction (right or left) the club face is pointed at impact. It is measured relative to the target line.

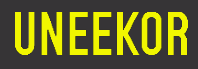

# EYE XO2 Club Data

**Dynamic Loft** 

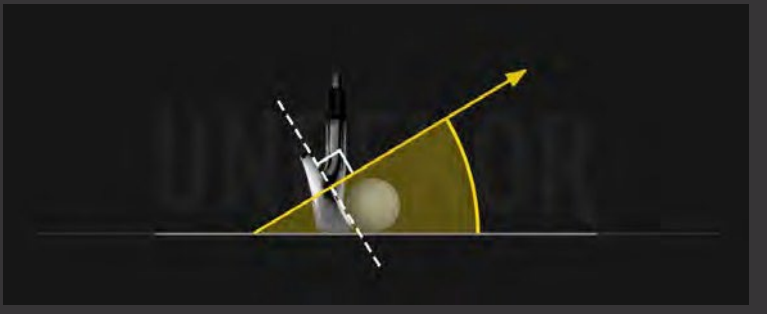

The amount of loft of the club face at the center point of impact.

**Club Lie Angle** 

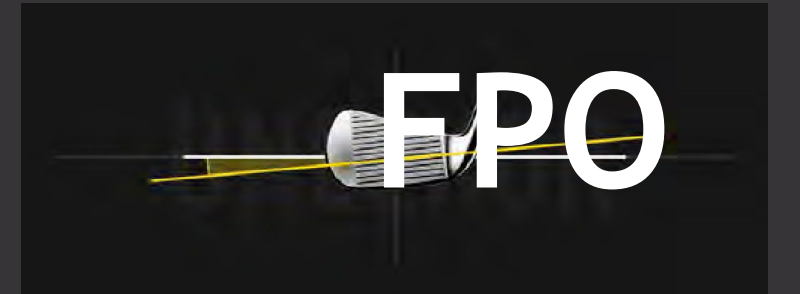

Lie angle is the angle created between the center of the shaft and ground when you put your iron down in the address position.

Impact Point Vertical. Horizontal

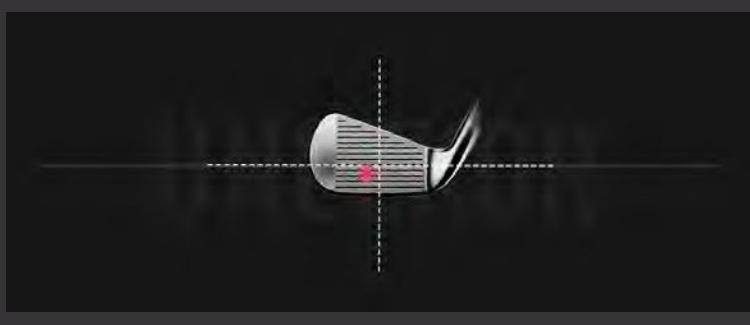

Where you strike the ball on the club face.

# EYE XO2 Club Sticker Placement

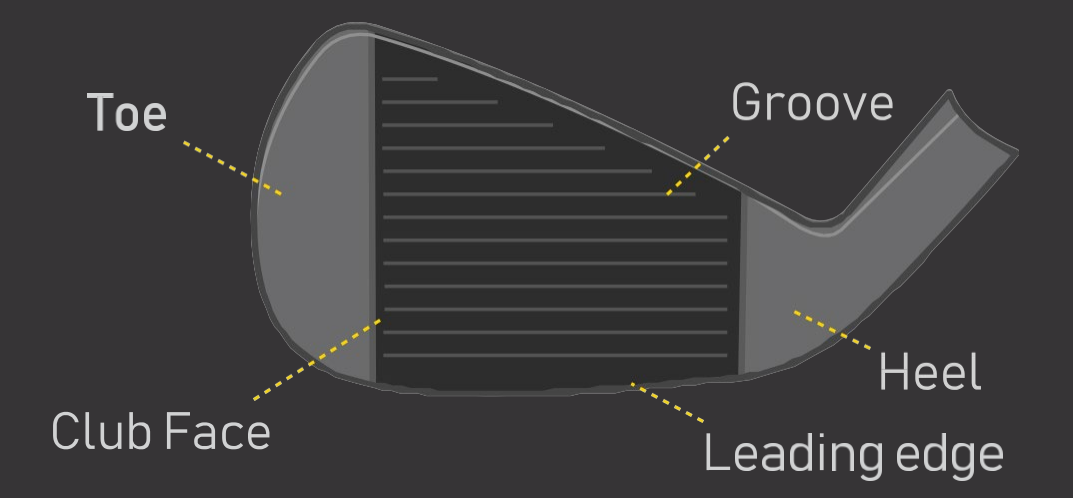

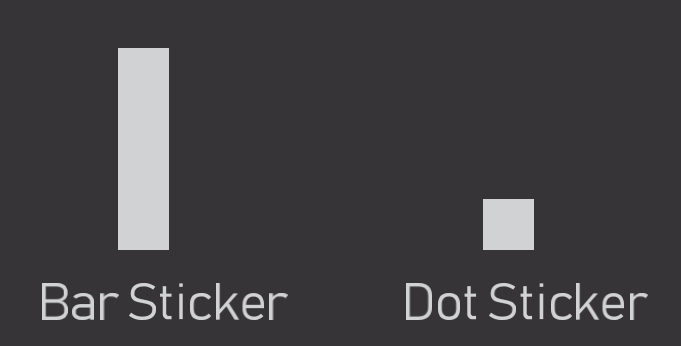

2 types of stickers provided by Uneekor

# EYE XO2 Sticker Placement

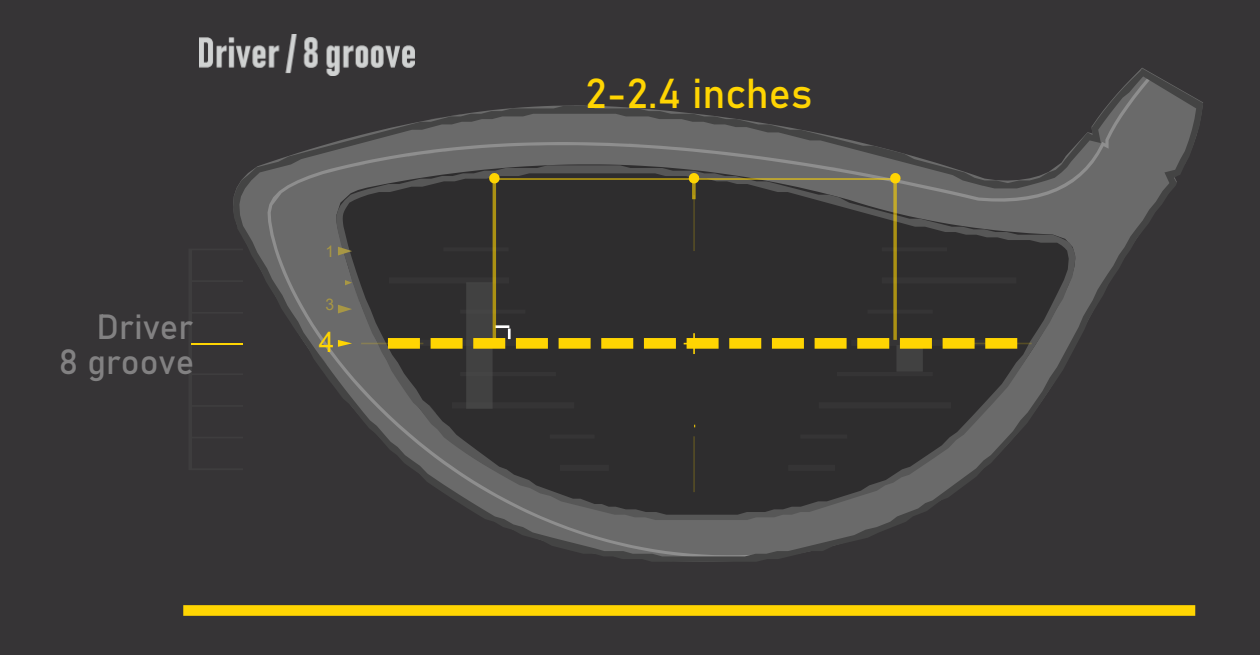

- 1.) The position closest to the horizontal center line should be used as a reference.
- 2.) The Dot sticker should line up to the middle of the Bar sticker.
- 3.) Avoid placing both stickers near the sweet spot
- 4.) Attach to the flat surface of the face to avoid creasing or bending of the stickers.
- 5.) Attach in line with the grooves.

Iron / 13 groove

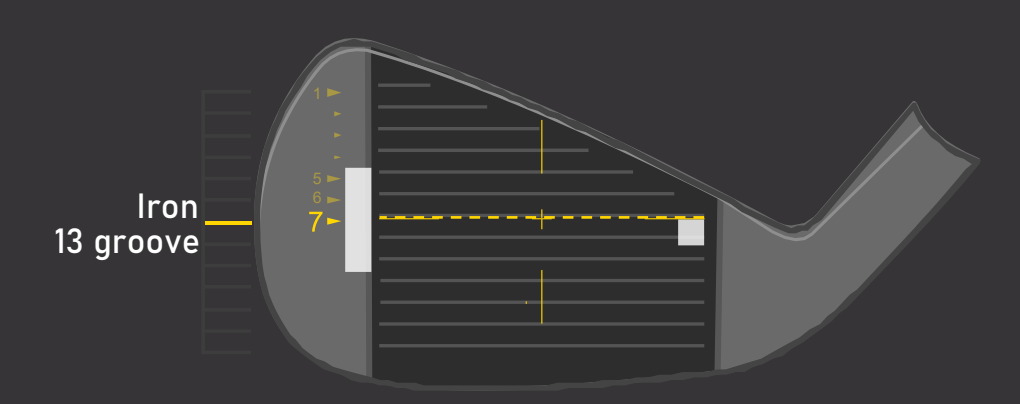

#### 1. Bar Sticker

Align the middle of the Bar Sticker to the horizontal center line or the 7th groove.

#### 2. Dot Sticker

Align to the middle of the bar sticker and parallel between the grooves.

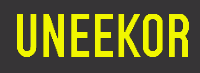

# EYE XO2 Sticker Application 1

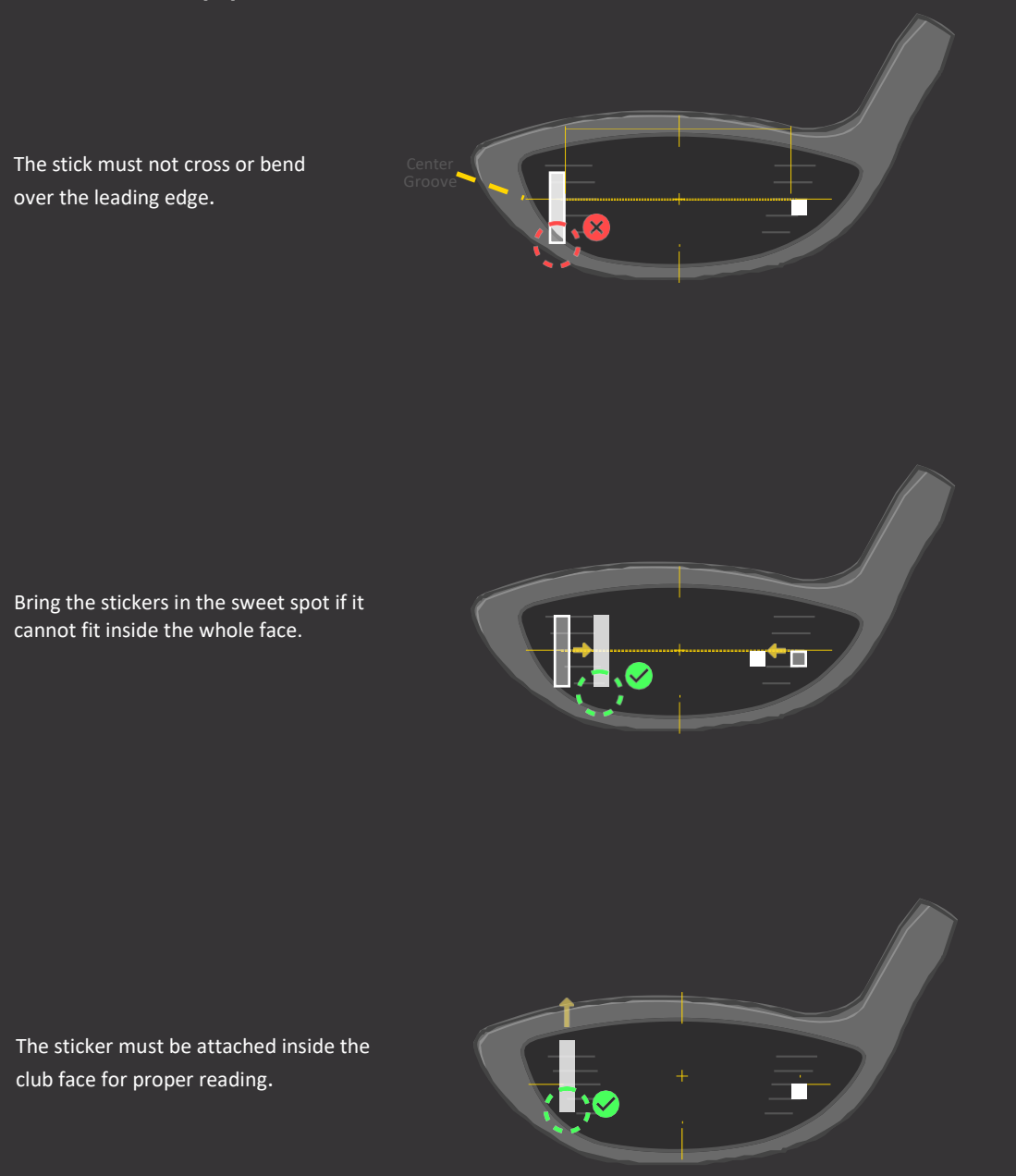

All 4 corners of the stickers must be attached to the club face. If the club face is short and all 4 corners of the bar sticker cannot fit on the club face down the horizontal line, you can move up the horiztonal line so all of the Bar Sticker can be placed inside he club face.

\*In the case where you do have to raise the horizontal line beyond the center to fit all 4 corners of the Bar Sticker, the data will be calculated higher.

# EYE XO2 Sticker Application 2

#### Driver

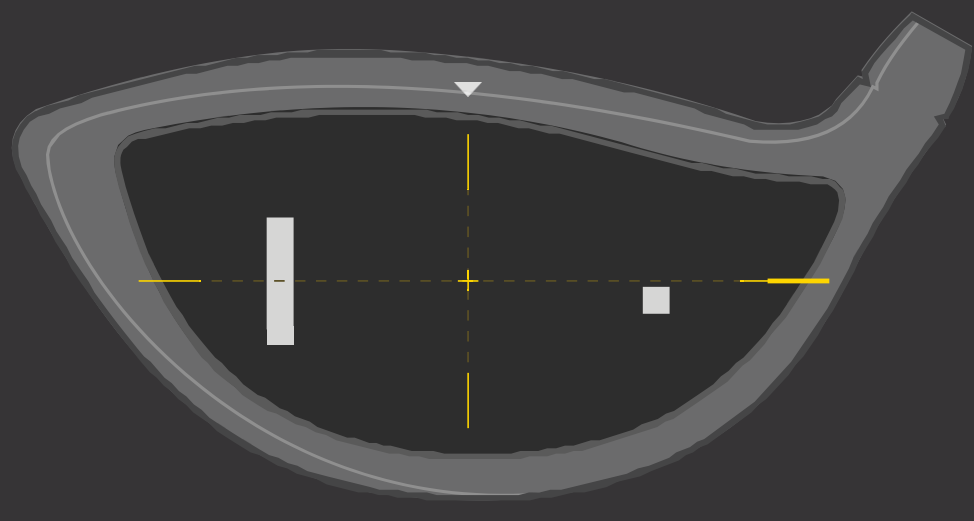

#### **Clubs without grooves**

All 4 corners of the stickers should be attached inside the club face. If there is an aim marker on the crown of the driver, use it as reference for the vertical center line. The top of the bar and dot sticker must be aligned with the horizontal center line.

\*CLUB DATA CANNOT BE READ IF THE BALL IS COVERING ONE OF THE TWO STICKERS. CLUB DATA WILL BE ONLY SHOWN IF BOTH STICKERS ARE VISIBLE.\*

| ltems               | Contents                                                   |
|---------------------|------------------------------------------------------------|
| Components          | 3 High Speed Cameras 4                                     |
|                     | Infrared LED Boards                                        |
|                     | 1 Control Board                                            |
|                     | 1 Power Board                                              |
| Data Interface      | Ethernet (CAT6 and above)                                  |
| Communication Speed | 1 Gbps                                                     |
| Spin Data           | Total Spin ±12,000 rpm                                     |
|                     | Ball Speed Putter: 0.1 m/s ~ 30 m/s                        |
| Measurement Range   | Ball Speed Driver/Iron: 5 m/s ~ 100 m/s                    |
| Sensing Angle       | Driver: -5 ~ 50 Degree                                     |
| Sensing Angle       | Iron: 0.1 ~ 80 Degree (shots over 60° can damage the unit) |

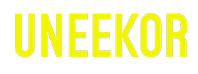

### **MASTER YOUR PASSION**

Uneekor, Inc.

15770 Laguna Canyon Rd Suite 100 Irvine, CA 92618

sales@uneekor.com support@uneekor.com

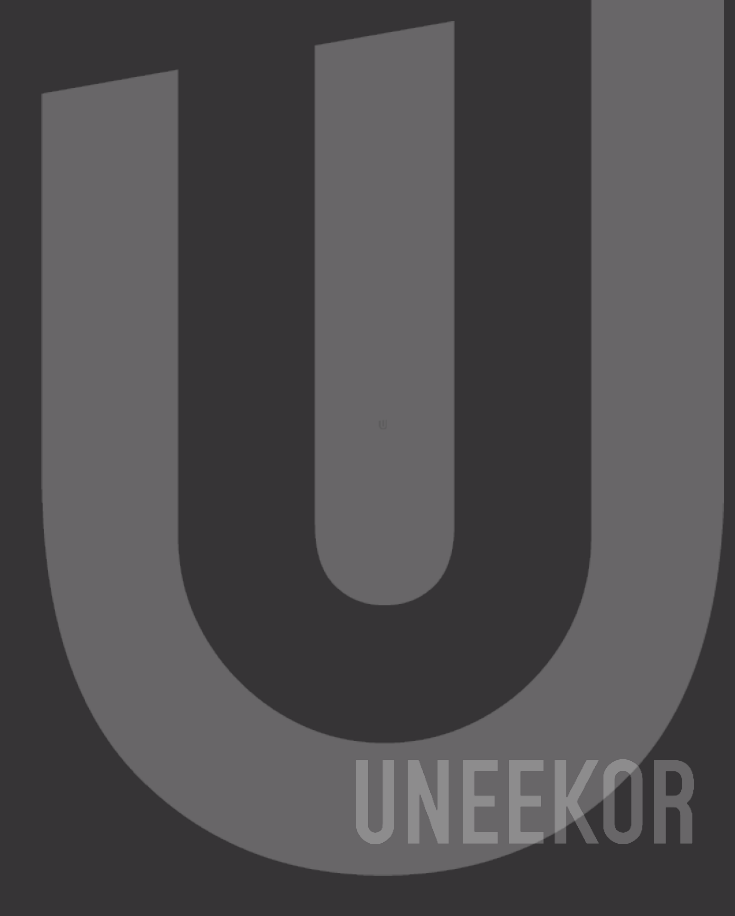